# **CLSS Room Seek**

Room Seek allows you to see what rooms are available for your sections. Room Seek will only be available after the room assignment phase is complete. It will be available in the Review phase and beyond for each term. It is available in three main areas of the CLSS screens.

|                                     | CLSS Front Page                                                              |           |
|-------------------------------------|------------------------------------------------------------------------------|-----------|
|                                     | Section Attributes / Course Attributes                                       | -         |
|                                     | Instructor Room W25Live Room Seek Schedule                                   |           |
| <u>CLSS Picker</u>                  | Morse, Kenneth (800350614) General Assignment Room V 🗎 TR 8am-9:15am 🗙       |           |
| 3pm                                 | 19 prior Section Text                                                        | <u> </u>  |
| 4pm                                 |                                                                              | -         |
| Spm                                 |                                                                              |           |
| 6pm                                 |                                                                              |           |
|                                     | Meeting Details                                                              | -<br>tion |
| 8pm                                 | Pattern TR 8am-9:15am                                                        |           |
|                                     | Type Lecture (Class)                                                         |           |
| O Meetings P Rooms 25Live Room Seek | Room General Assignment Room                                                 |           |
|                                     | Add Override                                                                 |           |
|                                     | Room Attributes General Purpose Classroom: Evansdale Campus: iDesign Standar |           |
|                                     |                                                                              |           |
|                                     |                                                                              |           |
|                                     | × Cancel                                                                     |           |
|                                     | CLSS Meetings Details Tab                                                    |           |
|                                     | <u> </u>                                                                     |           |
|                                     |                                                                              |           |

When working with a section with only one meeting pattern, a room can be searched for from any of the three locations.

**TIP:** If you have multiple meeting patterns you will want to search for a room on the Meeting Details of EACH of the patterns.

## 25Live Room Seek: Available, Meets All Criteria

Rooms shown on this tab are rooms that meet all the criteria that has chosen in CLSS. This includes Max Enrollment, Room Features, Campus, and Meeting Pattern.

The rooms returned in this search will be limited to the Room Features selected in CLSS. The search below was for a general purpose, Evansdale campus, iDesign standard classroom. If the room features were set to an Evansdale departmental room only the departmental rooms that the SLI has access to will be displayed.

**TIP:** If a search returns no results try changing the Room Features and running the search again. For example, if no iDesign standard classrooms are available, change the Room Features to iDesign plug and play.

| 25Live Room Seek                                                                  |                                                         |                   |                                                                                          | 8 X       |  |
|-----------------------------------------------------------------------------------|---------------------------------------------------------|-------------------|------------------------------------------------------------------------------------------|-----------|--|
| CSAD 200-001: Introduction to Communication Disorders (CRN: 81334; CLSS ID: 1334) |                                                         |                   |                                                                                          |           |  |
| Campus:<br>WVU Campus Course                                                      | <b>Meets:</b><br>TR 8am-9:15am<br>8/17/2022 - 12/8/2022 | Enroll Max:<br>75 | Room Features:<br>General Purpose Classroom, Evanso<br>Campus; iDesign Standard Classroo | lale<br>m |  |
| Available, Meets All Criteria                                                     | Available, Criteria Not Met                             | Not Available     |                                                                                          |           |  |
| Room 🖨                                                                            |                                                         |                   | Сара                                                                                     | city 🔺    |  |
| Select EVC-E 414 - Evansdale Crossing 414                                         |                                                         |                   |                                                                                          |           |  |
| Select BTT-E G05 - Bennett Tower G05                                              |                                                         |                   |                                                                                          |           |  |
| Select AGR-E G06 - Agricultural Sciences Building G06                             |                                                         |                   |                                                                                          |           |  |
| Rooms on this tab me<br>of the criteria for th<br>section.                        | et all<br>e                                             |                   |                                                                                          |           |  |
|                                                                                   |                                                         |                   |                                                                                          | × Cancel  |  |

#### 25Live Room Seek: Available, Criteria Not Met

The Available, Criteria Not Met tab returns rooms that are available, but they are lacking one of the three criteria that you had specified in CLSS.

Red Column: This displays the room capacity.

Yellow Column: This displays any deficit in the room capacity in relation to your Max Enrollment. For example, in the window below, AER-E 135 has a max capacity of 74 and this section in CLSS is set up with a max enrollment of 75. The AER-E 135 is short one seat to meet the needs of this section. If you can decrease the max enrollment of your section, you would then be able to assign this room.

Blue Column: Displays the features that are missing for each room displayed in relation to what was specified in CLSS. For example. MTL-D 114 is available but it is not on the Evansdale campus and is not an iDesign Standard Classroom as specified in the Room Features preferences that were chosen in CLSS for the section. If you want to select a room with different room features, correct the room features on your section and then select the room.

**TIP:** The Available, Criteria Not Met tab will display rooms on both campuses and will display rooms that do not meet the criteria of your section. We recommend using this to see the available rooms, correcting any data in your section that is needed and then selecting the room once it shows in the "Available, Meets All Criteria" section.

| 25Live Room Seek O X                                                                                     |                                     |                         |               |                                                                                              |          |  |  |
|----------------------------------------------------------------------------------------------------|-------------------------------------|-------------------------|---------------|----------------------------------------------------------------------------------------------|----------|--|--|
| CSAD 200-001: Introduction to Communication Disorders (CRN: 81334; CLSS ID: 1334)                        |                                     |                         |               |                                                                                              |          |  |  |
| Campus:         Meets:           WVU Campus Course         TR 8am-9:15am           8/17/2022 - 12/8/2022 |                                     | Enroll Max:<br>75<br>22 |               | Room Features:<br>General Purpose Classroom, Evansdale<br>Campus; iDesign Standard Classroom |          |  |  |
| Available, Meets All Criteria                                                                            | Available, Crit                     | eria Not Met            | Not Available |                                                                                              |          |  |  |
| Room 🗢                                                                                                   |                                     | Capacity 🖨              | Deficit 🔺     | Missing Features 🜲                                                                           |          |  |  |
| Select MHH-D G21 - Ming Hsieh                                                                            | t MHH-D G21 - Ming Hsieh Hall G21   |                         | •             | Evansdale Campus                                                                             | •        |  |  |
| Select MTL-D 114 - Mountainlair                                                                          | Select MTL-D 114 - Mountainlair 114 |                         |               | Evansdale Campus, iDesign Standard<br>Classroom                                              |          |  |  |
| Select OGH-D 117 - Oglebay Hall 117                                                                      |                                     | 80                      |               | Evansdale Campus                                                                             |          |  |  |
| Select WHI-D G09 - White Hall G09                                                                        |                                     | 173                     |               | Evansdale Campus                                                                             |          |  |  |
| Select AER-E 135 - Advanced Engineering Research<br>135                                                  |                                     | 74                      | 1             |                                                                                              |          |  |  |
| Select ALH-E 406 - Allen Hall 406                                                                        |                                     | 70                      | 5             |                                                                                              |          |  |  |
| Select PER-E 316 - Percival Hall 316                                                                     |                                     | 70                      | 5             |                                                                                              |          |  |  |
| Select BKH-D 151 - Brooks Hall 151                                                                       |                                     | 64                      | 11            | Evansdale Campus                                                                             |          |  |  |
| RKH D.G25 Brooks Hall G25                                                                                |                                     | 67                      | 13            | Evansdala Campus                                                                             | -        |  |  |
| L                                                                                                    |                                     |                         |               |                                                                                              | X Cancel |  |  |

# 25Live Room Seek: Not Available

The rooms listed on this tab are rooms that are not available. These either do not meet the meeting pattern selected or are occupied during the selected meeting pattern.

| 25Live Room Seek                                                                  |                                                         |                   |                                                                                              | 0 X    |  |
|-----------------------------------------------------------------------------------|---------------------------------------------------------|-------------------|----------------------------------------------------------------------------------------------|--------|--|
| CSAD 200-001: Introduction to Communication Disorders (CRN: 81334; CLSS ID: 1334) |                                                         |                   |                                                                                              |        |  |
| Campus:<br>WVU Campus Course                                                      | <b>Meets:</b><br>TR 8am-9:15am<br>8/17/2022 - 12/8/2022 | Enroll Max:<br>75 | Room Features:<br>General Purpose Classroom, Evansdale<br>Campus; iDesign Standard Classroom |        |  |
| Available, Meets All Criteria                                                     | Available, Criteria Not Met                             | Not Available     |                                                                                              |        |  |
| Room 🔺                                                                            |                                                         |                   | Capacity 🖨                                                                                   |        |  |
| AGR-E 2004 - Agricultural Sciences Bu                                             | uilding 2004                                            |                   | 48                                                                                           |        |  |
| ALH-E 510 - Allen Hall 510                                                        |                                                         |                   | 20                                                                                           |        |  |
| ALH-E 612 - Allen Hall 612                                                        |                                                         |                   | 28                                                                                           |        |  |
| ARM-D 119 - Armstrong Hall 119                                                    |                                                         |                   | 30                                                                                           |        |  |
| ARM-D 207 - Armstrong Hall 207                                                    |                                                         |                   | 36                                                                                           |        |  |
| ARM-D 315 - Armstrong Hall 315                                                    |                                                         |                   | 34                                                                                           |        |  |
| ART-E G7 - Art Museum of WVU G7                                                   |                                                         |                   | 28                                                                                           |        |  |
| BKH-D 125 - Brooks Hall 125                                                       |                                                         |                   | 83                                                                                           |        |  |
| BKH-D 302 - Brooks Hall 302                                                       |                                                         |                   | 30                                                                                           |        |  |
| BUE-D 230 - Business & Economics B                                                | uilding 230                                             |                   | 65                                                                                           |        |  |
| BUF-D 240 - Business & Economics B                                                | uilding 240                                             |                   | 48                                                                                           | -      |  |
|                                                                                   |                                                         |                   | ×                                                                                            | Cancel |  |

## **Room Selected**

Once a room is selected it is displayed on the CLSS main page.

| Section Attributes                   | 1                          | Cours <del>e</del> Attri  | butes                                                                          |                                       |
|--------------------------------------|----------------------------|---------------------------|--------------------------------------------------------------------------------|---------------------------------------|
| None Selected                        |                            | None Assigned             |                                                                                |                                       |
| Instructor                           | Room 25Liv                 | /e <sup>.</sup> Room Seek | Schedule                                                                       |                                       |
| Morse, Kenneth (800380814)           | PAS-E G08 - CPASS Building | g G08 (76) 🗸 🗸            | 🋗 TR 8am-9:15am 🗙                                                              |                                       |
| Enrollment                           | 17 current, 49 prio        | Section Text              |                                                                                | 1                                     |
| Maximum Wait Cap 75 0 Workflow Notes |                            |                           | Press "Save Section" to<br>complete the change and<br>synchronize with 25Live. | , , , , , , , , , , , , , , , , , , , |
| 🛠 Bridge Tools                       |                            |                           | ×                                                                              | Cancel Save Section                   |